Microsoft Edge で証明書が認識されない場合の対処方法

## 操作手順

1

Microsoft Edge を起動し、「・・・」アイコンをクリックして、表示される一覧から [設定] を選択します。

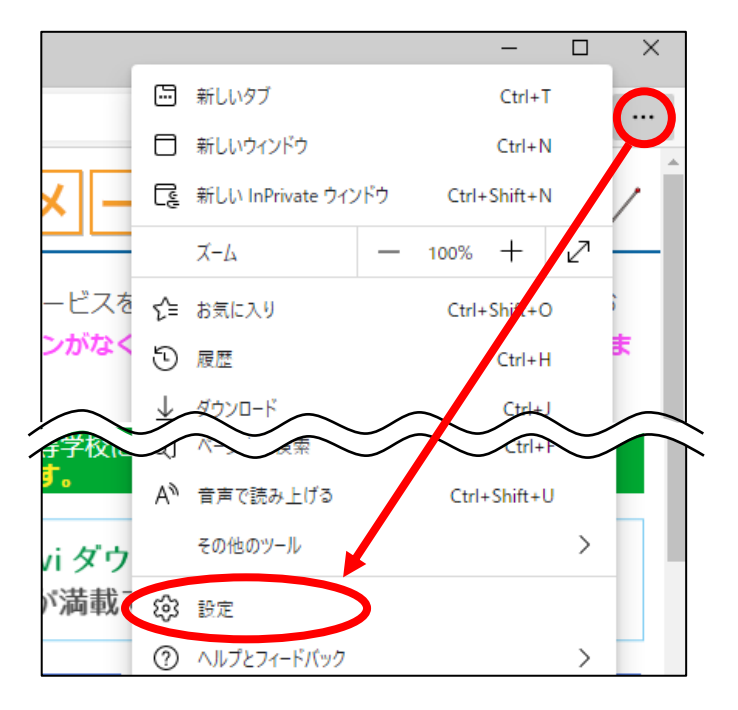

## 2

## [Microsoft Edge について] をクリックします。

| ≡ 設定                                    |                                                                      |                                          | Q 設定の検索                 |
|-----------------------------------------|----------------------------------------------------------------------|------------------------------------------|-------------------------|
| 8)<br>1)<br>(7)<br>(7)                  | 707ァイル 画面左側<br>プライバシー、検索、サー ていな(<br>外観<br>(スタート)、(ホーム)、およし、<br>規) 9ブ | 創にメニューが表示され<br>い場合は、「王」 ボタンを<br>クしてください。 | + プロファイルの追加<br>… サインアウト |
| Ē                                       | 共有、コピーして貼り付け                                                         | ίι <sub>°</sub>                          |                         |
| ••                                      | Cookieとサイトのアクセス許可                                                    |                                          |                         |
| G                                       | 既定のブラウザー                                                             |                                          |                         |
| $\underline{\downarrow}$                | ダウンロード                                                               |                                          |                         |
| ~~~~~~~~~~~~~~~~~~~~~~~~~~~~~~~~~~~~~~~ | ファミリー セーフティ                                                          |                                          | >                       |
| Al                                      | 言語                                                                   |                                          | >                       |
| Ð                                       | プリンター                                                                |                                          | ,                       |
|                                         | システムとパフォーマンス                                                         |                                          | >                       |
| C                                       | 設定のリセット                                                              |                                          |                         |
|                                         | スマートフォンとその他のデバイス                                                     |                                          |                         |
| Ŵ                                       | アクセシビリティ                                                             |                                          | >                       |
| 9                                       | Microsoft Edge について                                                  |                                          | >                       |

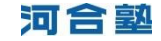

更新プログラムのチェックが開始されます。「Microsoft Edge は最新です」と表示されたら、手順4 にお進みください。

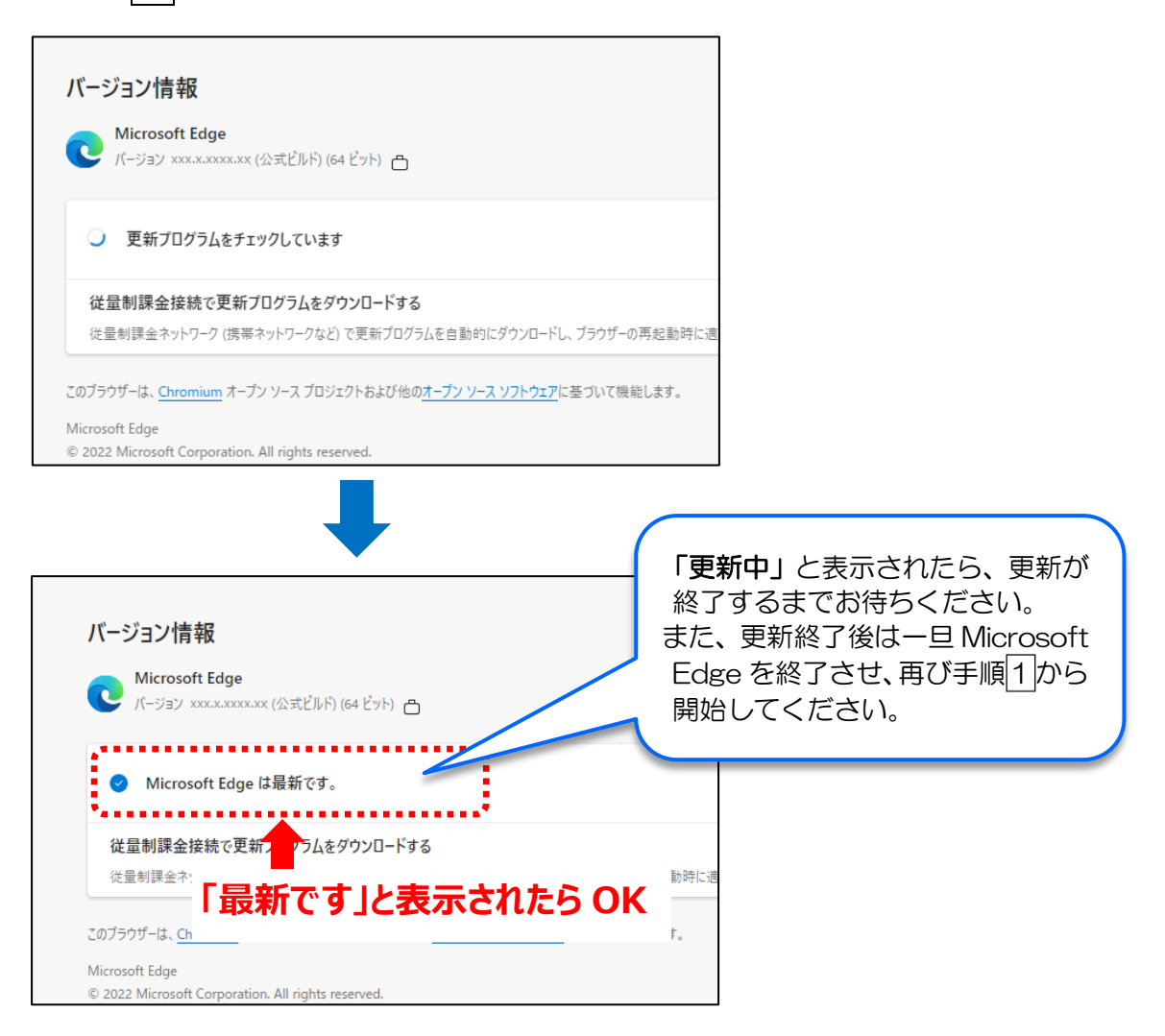

4

[プライバシー、検索、サービス]をクリックします。

| ≡ 設定                                                              | Q、 設定の検索    |
|-------------------------------------------------------------------|-------------|
| <ul> <li>ジロファイル</li> <li>プライバシー、検索、サービス</li> </ul>                | + ブロファイルの追加 |
| <ul> <li>③ 外観</li> <li>□ [スタート]、[ホーム]、および [新<br/>規] タブ</li> </ul> | ··· サインアウト  |
| ☞ 共有、コピーして貼り付け<br>■ Cookie とサイトのアクセス許可                            | W.          |
| □ 既定のブラウザー                                                        | Ø           |
| 磣 ファミリー セーフティ<br>⊿† 言語                                            | >           |
|                                                                   | >           |
| <ul> <li>設定のリセット</li> <li>スマートフォンとその他のデバイス</li> </ul>             | >           |
| ☆ アクセシビリティ<br>そ Microsoft Edge について                               | ><br>>      |

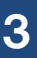

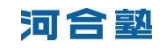

「閲覧データをクリア」の [クリアするデータの選択] ボタンをクリックします。

| ≡ 設定                                                                                                    | Q 設定の検索                                       |  |  |  |  |
|----------------------------------------------------------------------------------------------------|-----------------------------------------------|--|--|--|--|
| こんにちは、●●さん。弊社ではお客様のプライバシーを<br>弊社では、お客様が必要とする透明性と制御を提供して、お客様のプライバシーを<br>重します。プライバシーに対する取り組みについての詳細                                 | <b>尊重しています。</b><br>を常に保護し、尊                   |  |  |  |  |
| トラッキングの防止 ③                                                                                                    |                                               |  |  |  |  |
| Web サイトでは、トラッカーを使用して閲覧に関する情報を収集します。Web サイトでは、この情報を使用し<br>告などのコンテンツの表示を行う場合があります。一部のトラッカーでは、ユーザーの情報を収集し、アクセスし                      | て、サイトの改善やパーソナル設定された広<br>たことがないサイトにその情報を送信すること |  |  |  |  |
| 閲覧データをクリア                                                                                                    |                                               |  |  |  |  |
| これには、履歴、パスワード、Cookie などが含まれます。このプロファイルのデータのみが削除されます。 <u>データの</u>                                                                  | <u>管理</u>                                     |  |  |  |  |
| 今すぐ閲覧データをクリア                                                                                                    | クリアするデータの選択                                   |  |  |  |  |
| ブラウザーを閉じるたびにクリアするデータを選択する                                                                                                    | >                                             |  |  |  |  |
| <b>Internet Explorer の閲覧データをクリアする</b><br>これには、履歴、パスワード、Cookie などが含まれます。 Internet Explorer や Internet Explorer モードで選択したデータは削除されます。 |                                               |  |  |  |  |
| 今すぐ閲覧データをクリア                                                                                                    | クリアするデータの選択                                   |  |  |  |  |

6 [すべての期間] を選択し、図の項目にチェック印を付けて [今すぐクリア] ボタン をクリックします。

| 閲覧データをクリア                                                                                   | ×                                       |                      |
|---------------------------------------------------------------------------------------------|-----------------------------------------|----------------------|
| 時間の範囲                                                                                       |                                         |                      |
| すべての期間                                                                                      |                                         |                      |
| ✓ 閲覧の履歴<br>2 個の項目。アドレスパーにオーレン                                                               | (チェックを付ける項目)                            |                      |
| ✓ ダウンロ-ドの履歴<br>なし                                                                           | ・Cookie およびその他のサイトテ<br>・キャッシュされた画像とファイル | <sup>:</sup> ータ<br>レ |
| Cookie うよびその他のサイト :<br>4 個のサイトから。ほとんどのサイトか                                                  | データ<br>らサインアウトします。                      |                      |
| <ul> <li>キャッシュされた画像とファイル</li> <li>6.8 MBを 常放します。一部のサイト</li> <li>込みが遅くなる可能性があります。</li> </ul> | では、次回のアクセス時に読み                          |                      |
| \$\$\$ <b>\$</b> \$                                                                         | キャンセル                                   |                      |
|                                                                                             |                                         | 河合壑                  |

5

7 右上の 【×】 ボタンをクリックして、Microsoft Edge を終了します。

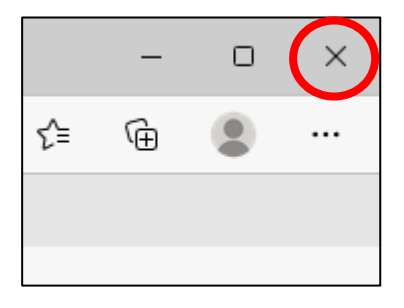

※ご利用環境により画面の表示内容が異なる場合があります。詳しい操作が不明な場合は、お手数ですが、Microsoft Edge の ヘルプ等をご参照ください。

※プロキシサーバーを利用したネットワークから接続している方は、プロキシサーバー内に一時ファイルが残っている場合があ ります。上記をお試しいただいても問題が解消されない場合、しばらく時間を置いてお試しいただくか貴校のネットワーク管 理者の方にご相談ください。

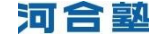